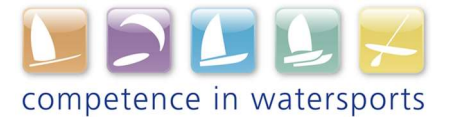

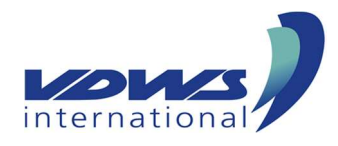

## Instructions for editing the center information

- 1. Login via the "Login for insiders" area (login data from CP3)
- 2. Automatic redirection to https://vdws.cc-entwicklung.de/intern
- 3. Selection of the sub-menu "Edit center data" from the page navigation
- 4. Selection of the center the user wants to edit
- 5. View on CP3 data
- 6. Completion/editing of the center information:
  - Opening hours
  - Links and Social Media
  - Company profile
  - Logo
  - Photo gallery